## 홈페이지 접속 후 왼쪽 상단 "LOGIN" 버튼 클릭

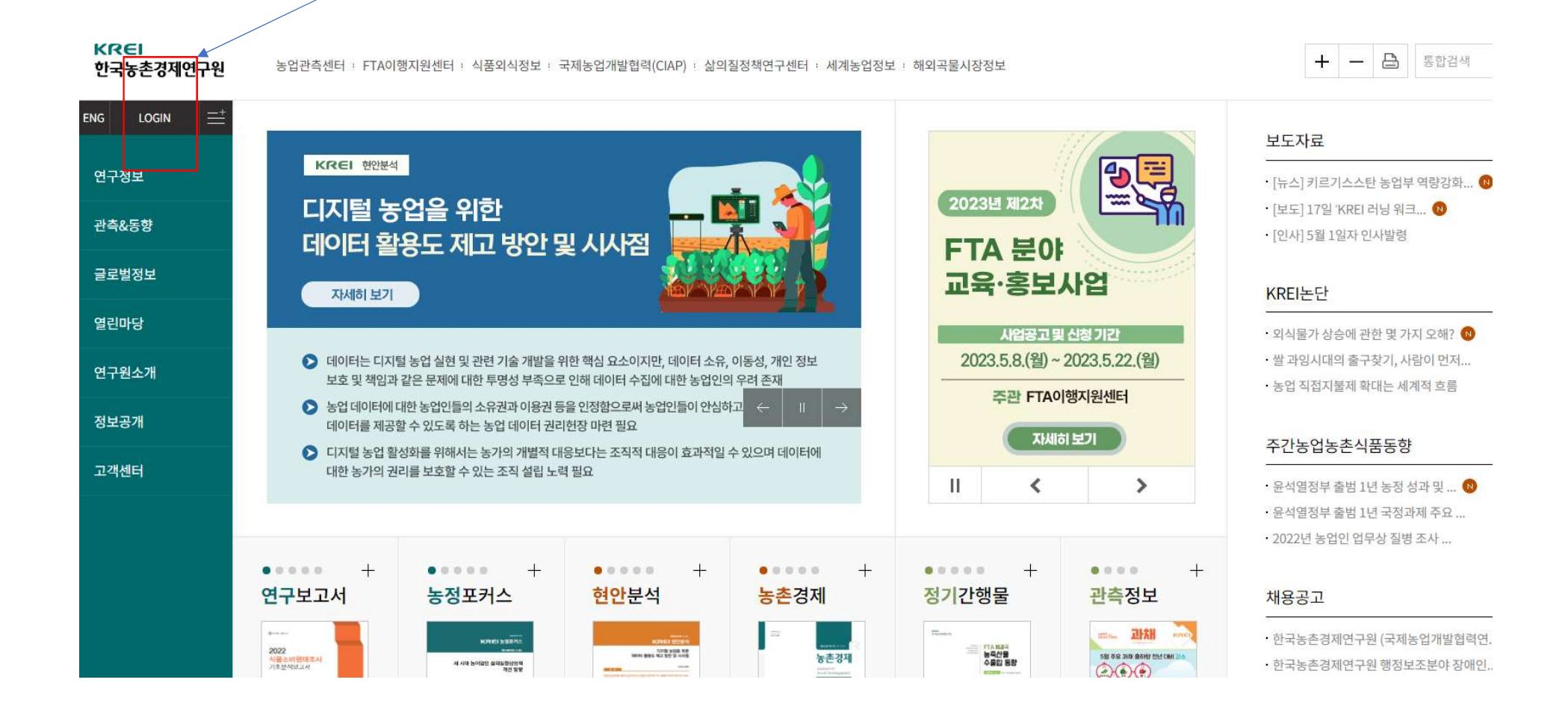

## 팝업 창에서 네이버 계정이나 카카오 계정을 이용해 로그인

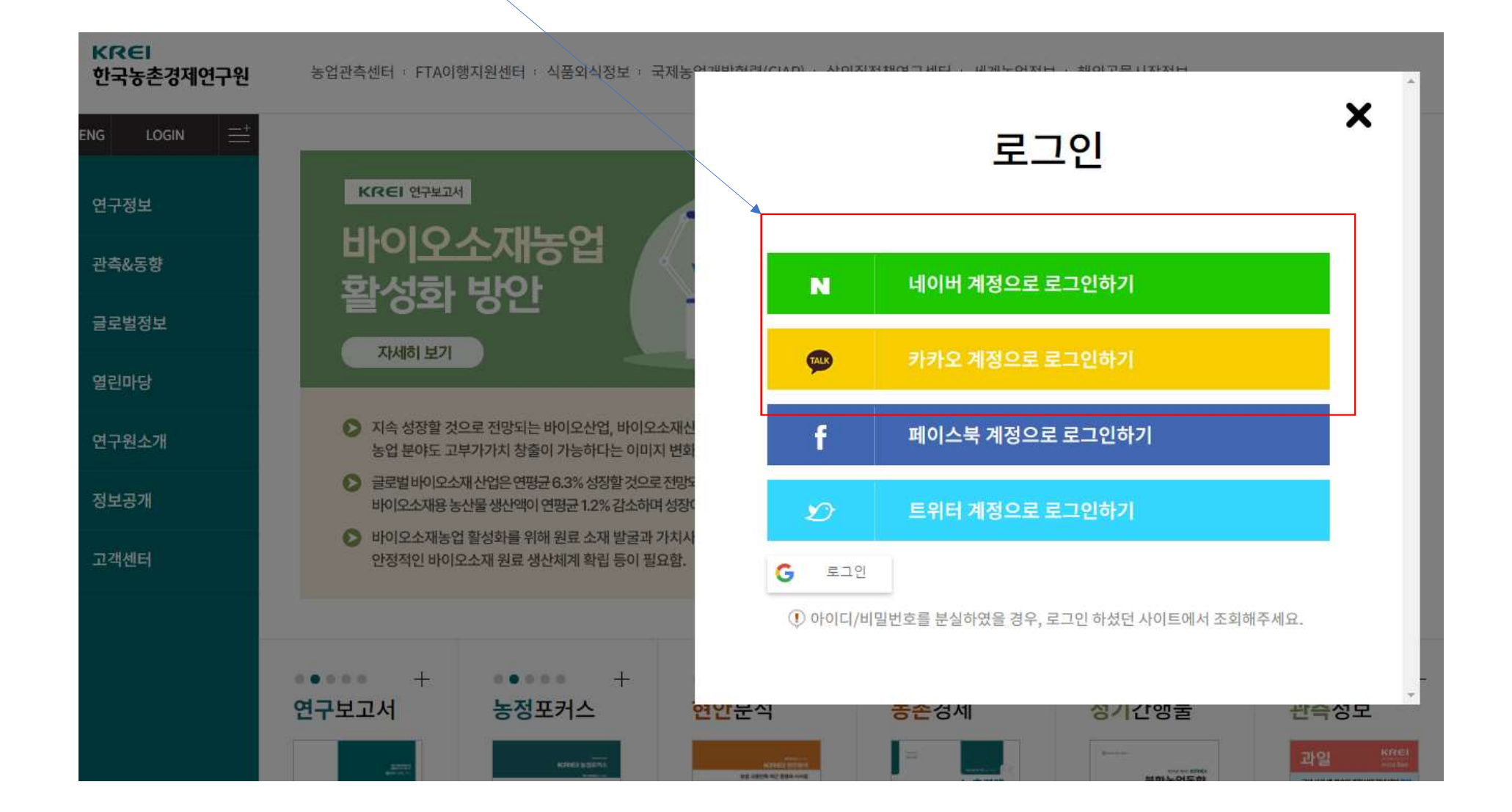

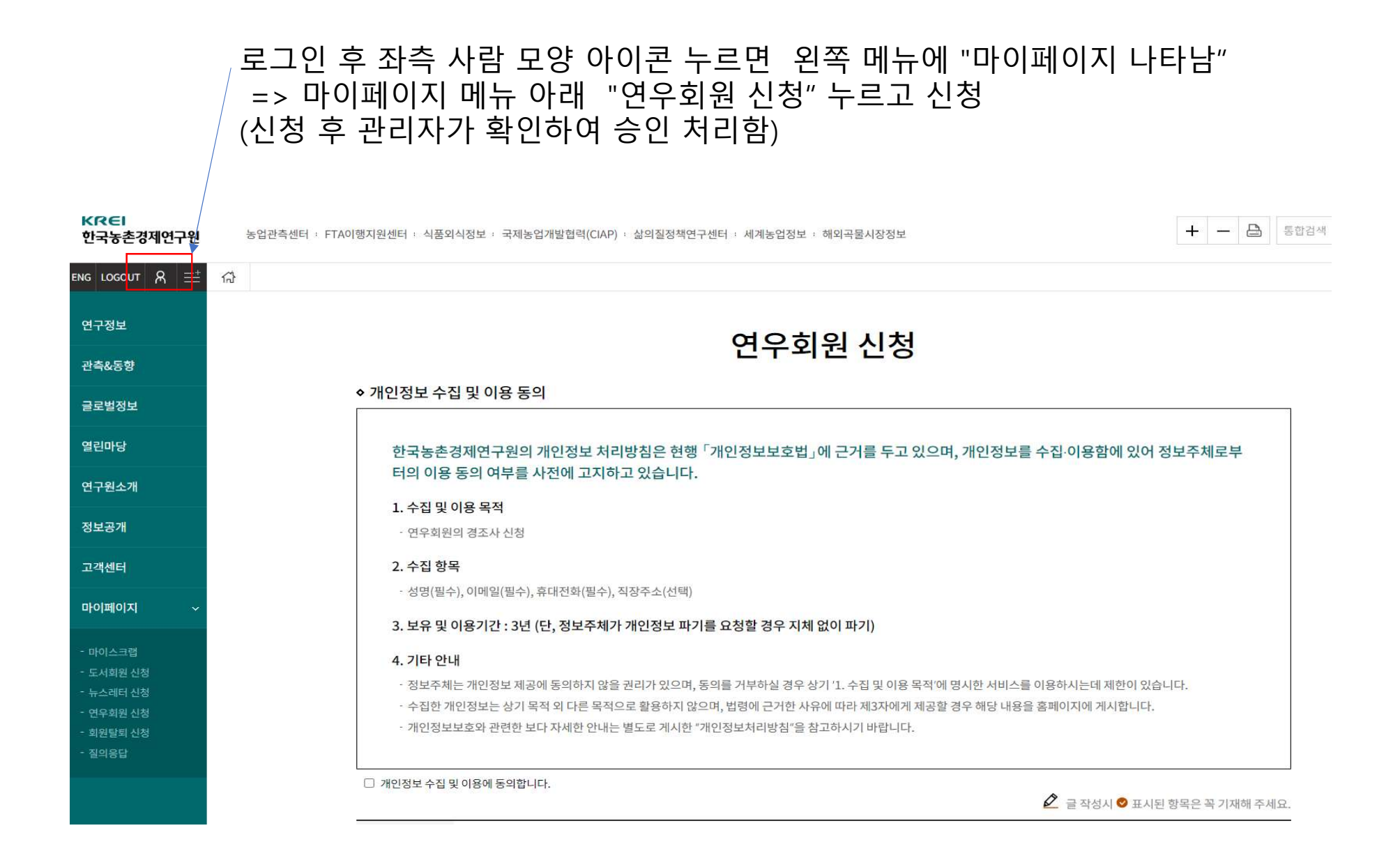